## MyComms- Creating Letters

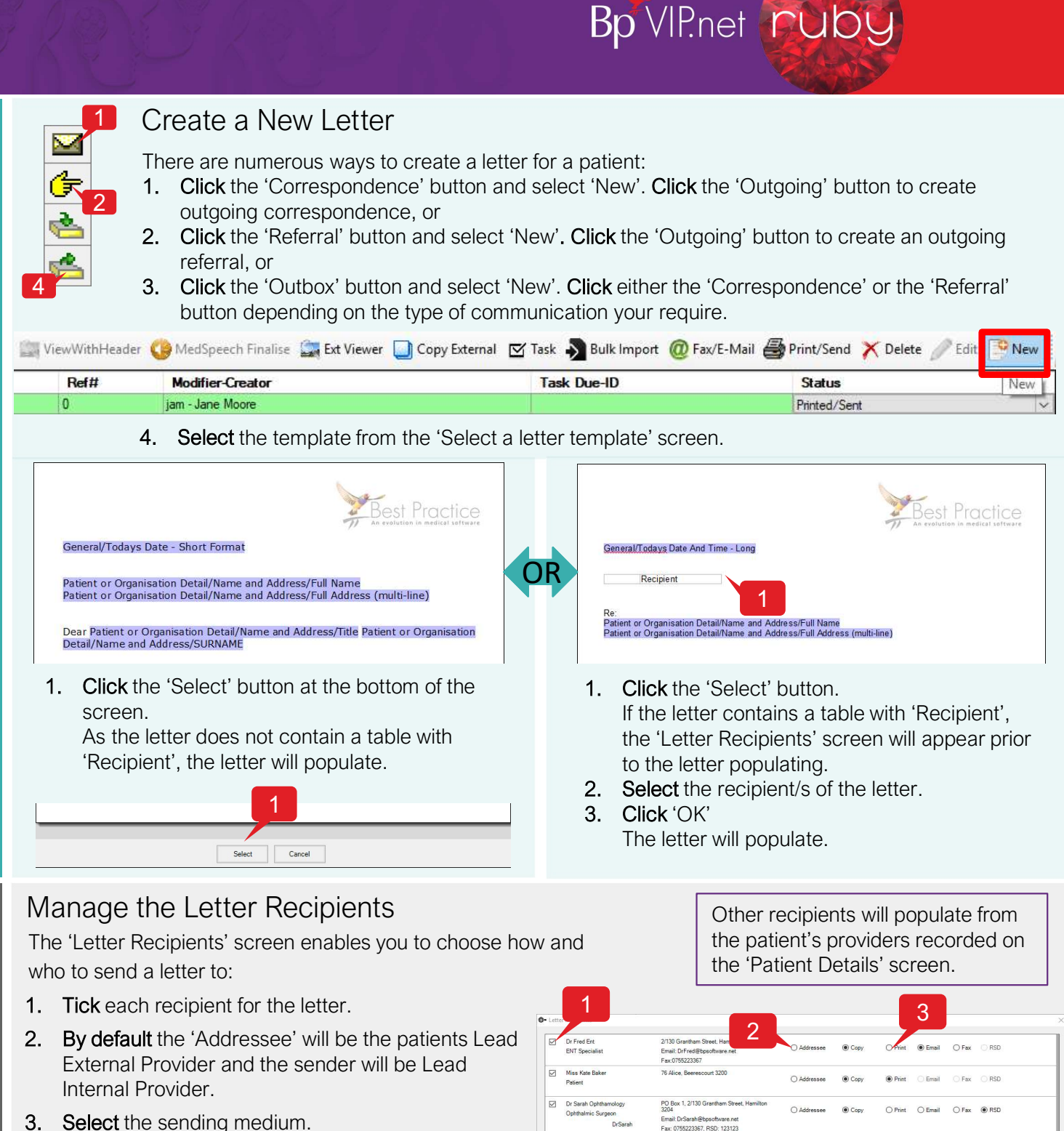

- Note: Different mediums for sending will only be available if recorded on the 'Provider Details' or 'Patient Details' screen.
- Click 'OK'. 4.

OK

Add Patient/Org. Add Provider Unselect All

This document is classified as commercial-in-confidence. Unauthorised distribution of this information may constitute a breach of our Code of Co Contact our Software Support Team on 1300 40 1111 (AU), or 0800 40 1111 (NZ) www.bpsoftware.net

Copyright Statement

New Letters

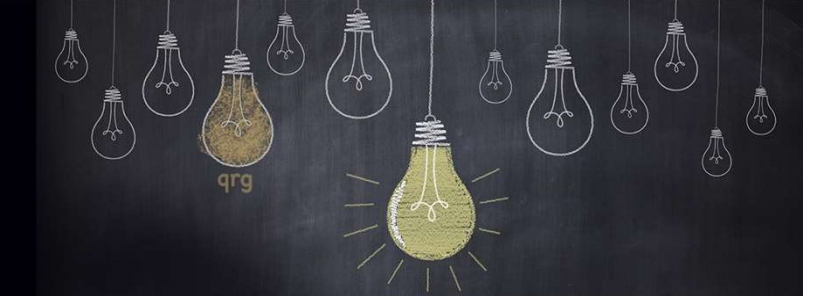

Save Save & Close Cancel 🔛 🏥 Print-Draft Print-Lock 📧 🐰 陷 🙈 🗌

То

OK

> B I U E E E E E 100%

# MyComms – Outgoing Letters

### Print and Send Correspondence

When the letter has been created you can print and send the record easily:

**1. Click** the 'Print-Lock' button on the 'Correspondence' screen. The 'Recipient screen' will display again if the letter had the 'Recipient' table.

2. Click 'OK'.

Print/Send

Audit a Letter

- 3. Select the attachment file format and click 'OK'.
- 4. Click 'Send' on the 'Email' screen if displayed.

The letter will send through the different mediums selected for the recipients.

5. Click 'OK' on the 'Success' messages.

The new letter is listed in the 'MyComms screen' with the Status of 'Print/Sent' and is locked against editing.

#### View the Letter Audit

When a letter had been sent, you can view the recipients and the method of sending. The status will indicate whether the letter has been transmitted:

1. Select the outgoing letter record and click the 'Log Details' button.

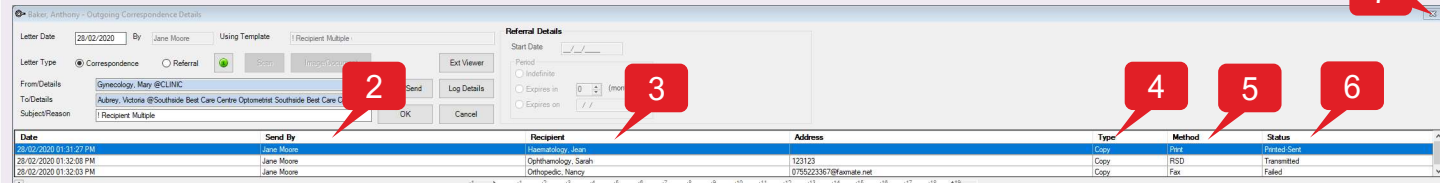

- 2. 'Send' by = letter creator 3. 'Recipient' = all recipients of the letter 4. 'Type' = addressee or CC
- 5. 'Method' = medium of sending 6. 'Status' = success or failed transmission.
- 7. Click 'OK', 'Cancel' or 'X' to close the 'Outgoing Correspondence Details screen'.

### Other buttons - RSD fails, Extension Viewer and Magnifier

A failed RSD indicates that the Secure Message has failed to send out of your database.

To view failed outgoing letters:

- 1. Click 'Failed RSD' to filter the screen to failed transmissions through secure messaging. When this button is clicked, the corresponding 'From' date field will populate with today's date and the 'Failed' filter button is selected.
- 2. Use the 'Log Details' as above to find the recipient.
- 3. Click 'Shift + F8' and search for the provider.
- 4. Select the provider from the list and click 'Modify'.
- 5. Check the 'Communications' section and verify the 'RSD Address' is correct with the recipient. Update and click 'OK' to save.

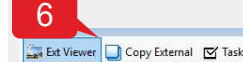

Copyright Statement

- To view a patient letter on a separate screen while working in the 'Medical Desktop' (F11).
- 6. Open the MyComms screen for the patient, select the record and click 'Ext Viewer'.
- 7. Select 'Adobe PDF' as the file format and click 'OK'.
- The letter will open in a different screen in PDF format.

To increase the size of the letter in MyComms:

8. Click the + symbol on the scale on the bottom right of the screen.

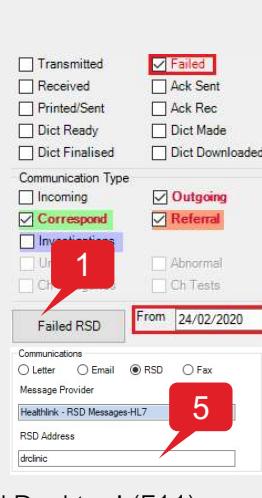

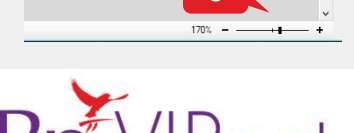

This document is classified as commercial-in-confidence. Unauthorised distribution of this information may constitute a breach of our Code of Conduct, and may infringe our intellectual property rights. information is collected and managed in accordance with our Privacy Policy, available on our <u>website</u>. © Copyright 2019 Contact our Software Support Team on 1300 40 1111 (AU), or 0800 40 1111 (NZ) www.bpsoftware.net

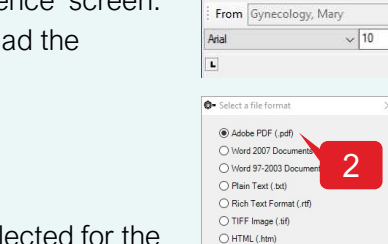

Change Details Log Details Remove x Intray Save as

OK